# VPN Connectivity Guide for

## **Remote Access Programs**

Version 5.2-1

International Business Machines Corporation IBM Innovation Center – Dallas ISV z System Center Dallas, TX USA

This document is intended for the sole use of participants in an IBM Innovation Center – Dallas ISV z Systems Center Lab Remote Development Program and is not to be distributed to non-participants or used for purposes other than intended.

> © Copyright International Business Machines Corporation 2016. All rights reserved.

VPN Connectivity Guide for Remote Access Programs 5.2-1

This is version 5.2-1 of the VPN Connectivity Guide for Remote Access Programs.

## Preface

This document is intended to give detailed instructions for connecting with a VPN client to guest systems at the IBM Innovation Center – Dallas ISV z Systems Center.

Any questions or comments regarding this document may be addressed to <u>zTech@us.ibm.com</u>. Please reference VPN Guide 5.2-1 in the subject line.

## **Table of Contents**

## **1. VPN Infrastructure Overview**

2. Account Management

## 3. Software Installation Guide

## 3.1 Windows

- AnyConnect Installation Instructions
- How to connect post-install

## 3.2. Linux

- OpenConnect VPN Client Configuration
- OpenConnect Installation for Debian based Linux

## **VPN Infrastructure Overview**

Authentication into the Dallas ISV z System Center uses the same user id and password to connect to the website <u>https://dtsc.dfw.ibm.com</u>, and the VPN gateway at 198.81.193.13. Changing the password in one place causes the password to change in all other places.

When establishing a new VPN connection, be sure to select the group named "zDTSC-GUEST".

### **Account Management**

#### **Password Expiration**

Passwords for all active accounts are on a 60 day expiration timer. 60 days after setting your passwords, you will be required to change it. To set a new password access the web site <a href="https://dtsc.dfw.ibm.com">https://dtsc.dfw.ibm.com</a> with the expired password. You will be routed to web pages which will allow you to change your password.

#### Account Validation

To validate your account is active and the password is current, attempt to log into <u>https://dtsc.dfw.ibm.com</u>. If there are no problems, you can then use the same user ID and password to connect to the VPN.

#### Lost Password or Disabled Accounts

In the case of a lost password or a disabled account, the Dallas ISV z Center will reset your password upon request. Please send such requests to <a href="mailto:etpadmin@us.ibm.com">etpadmin@us.ibm.com</a>. You will be given a temporary password. To set a new password access the web site <a href="https://dtsc.dfw.ibm.com">https://dtsc.dfw.ibm.com</a> with the temporary password. You will be routed to web pages which will allow you to change your password.

## Windows AnyConnect Installation Instructions

Please be aware: The exact procedure for the AnyConnect Client installation depends heavily on the environment in which it is being deployed. Your experience may differ from the following instructions. If you have any issues getting the client installed, contact the Dallas ISV z Center by sending email to zTech@us.ibm.com. Please use VPN Connectivity as the subject line and describe your problem. Screen shot snip-its are always helpful.

1) Point your browser to <u>https://198.81.193.13</u>, select the zDTSC-GUEST group, enter your user ID and password, then click Login.

|                                  | Login                    |
|----------------------------------|--------------------------|
| Please enter you                 | r username and password. |
| GROUP:<br>USERNAME:<br>PASSWORD: | zDTSC-GUEST ▼            |
|                                  | Login                    |

2) Observe the AnyConnect Secure Mobility Client Java Installation begin to start.

| cisco AnyC                                                                                                    | Connect Secure Mobility Client                                                                               |
|----------------------------------------------------------------------------------------------------|----------------------------------------------------------------------------------------------------|
| <ul> <li>WebLaunch</li> <li>Platform<br/>Detection</li> <li>- ActiveX</li> <li>- Java Detection</li> <li>- Java</li> <li>- Download</li> <li>- Connected</li> </ul> | Using Java for Installation<br>Sun Java applet has started. This could take up to 60<br>seconds. Please wait |
|                                                                                                    | Help Download                                                                                                |

3) Your firewall and/or antivirus software may display warning and confirmation dialogs, click to allow.

| AnyConnect Secure Mobility Client Downloader                                                                                       |              |
|----------------------------------------------------------------------------------------------------|--------------|
| The AnyConnect Downloader is performing update checks                                                                              | * <b>1</b>   |
| <b>S</b>                                                                                                    | _            |
| UNetwork Threat Protection 2/26/2013 7:18:51 PM                                                                                    | <b>—</b> ×   |
| vpndownloader.exe is trying to connect to protocol over TLS/SSL). Do you want to allow this program to access the network?         | ITTPS - HTTP |
| Please see: How Do I Respond to a New Program Pop-up @<br>http://d02ntcl02.ibm.com/Category/77098/symantec_endpoint_protection_sep |              |
| Remember my answer, and do not ask me Yes No                                                                                       | Detail >>    |
| Help Down                                                                                                    | iload        |

VPN Connectivity Guide for Remote Access Programs 5.2-1

4) Windows may ask for your password to confirm. This is NOT your VPN credentials, but your Windows account credentials.

| 😗 Use | r Account Control                                                                                                    |
|-------|----------------------------------------------------------------------------------------------------|
|       | Do you want to allow the following program from an unknown publisher to make changes to this computer?                                         |
|       | Program name: C:\Users\IBM_A\WinSetup-Release-web-deploy.msi<br>Verified publisher: <b>Unknown</b><br>File origin: Hard drive on this computer |
| To a  | continue, type an administrator password, and then click Yes. vmorris Password                                                                 |
| 💌 s   | how <u>d</u> etails <u>Y</u> es <u>N</u> o                                                                                                    |

5.a) After the installation completes, the connection will automatically establish itself.

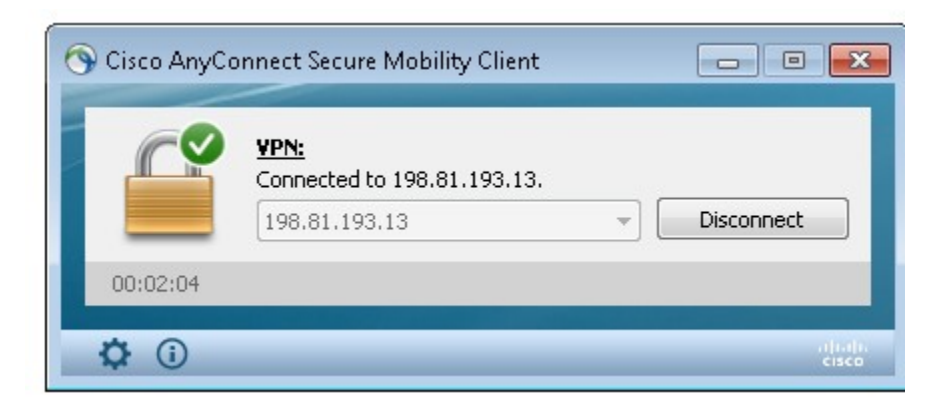

5.b) If you do not see the above window, you'll need to manually launch the AnyConnect client program. Look for the AnyConnect icon in your taskbar or find the launcher inside your Start menu.

## Windows AnyConnect connection (post-install)

Once you've successfully installed AnyConnect, to establish a new VPN connection follow these instructions:

1.a) Click the AnyConnect icon inside your taskbar.

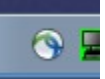

1.b) Alternatively, start the AnyConnect VPN client software from the start menu.

| Cisco AnyConnect Secure<br>Mobility Client |   |                      |
|--------------------------------------------|---|----------------------|
| Notepad                                    | • |                      |
| Getting Started                            | • | vmorris              |
| Calculator                                 |   | Documents            |
|                                            |   | Pictures             |
| Misnlawswitch                              |   | Music                |
|                                            |   | Downloads            |
| Maint Paint                                | • | Computer             |
| Sticky Notes                               |   | Control Panel        |
| Distributed CallCenter                     |   | Devices and Printers |
| Snipping Tool                              |   | Default Programs     |
|                                            |   | Help and Support     |
| All Programs                               |   | Run                  |
| Search programs and files                  | ٩ | Shut down 🕨          |
| 🤧 🛱 🖉                                      | ₽ |                      |

2) Click the Connect button.

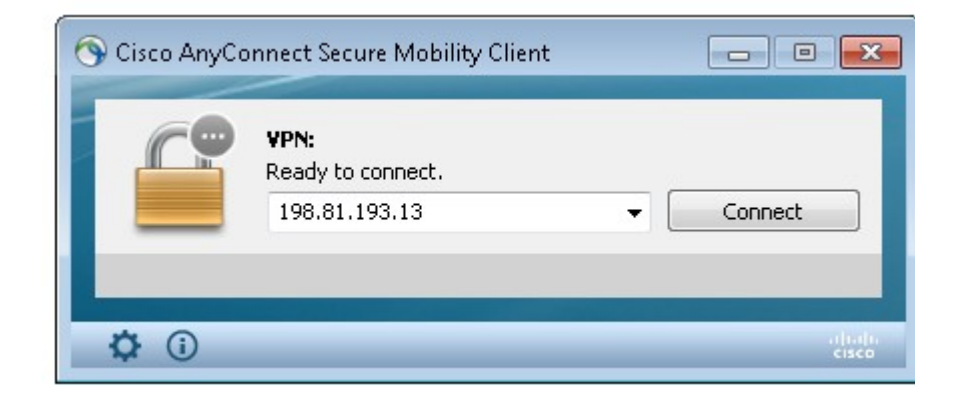

3) Select the zDTSC-GUEST group, and enter your VPN credentials.

| 🔊 Cisco AnyConn     | ect 198.81.193.13 |                                                            |
|---------------------|-------------------|------------------------------------------------------------|
| Group:<br>Username: | zDTSC-GUEST       | Cisco AnyConnect Secure Mobility Client                    |
| Password:           | ******* OK Cancel | VPN:<br>Contacting 198.81.193.13.<br>198.81.193.13 Connect |
|                     |                   | to altalia<br>cisco                                        |

4) Once your connection has been established, the AnyConnect icon in the taskbar will change to show a lock.

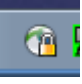

5) To close the VPN connection, left click the taskbar icon and click Disconnect.

## **Red Hat Enterprise Linux OpenConnect Installation**

There is no installation required for RHEL OpenConnect, it is already installed. Proceed to the next section to see how to configure it.

## Linux OpenConnect Configuration

1) Left click on the NetworkManager icon in the taskbar, select VPN Connections and click on Configure VPN...

| L    |                                               | Wired Network<br>disconnected                                                     |
|------|-----------------------------------------------|-----------------------------------------------------------------------------------|
|      |                                               | Wireless Networks<br>IBM<br>Disconnect                                            |
|      | IBM ASA POK (SSL)<br>VPN 12<br>VPN 27         | Available IBMVISITOR                                                              |
|      | zISV Lab ASA 13                               | VPN Connections                                                                   |
| Vitt | zISV Lab ASA 19 Configure VPN Discopposit VPN | <u>C</u> onnect to Hidden Wireless Network<br>Create <u>N</u> ew Wireless Network |

2) Click the Add button.

| lame              | Last Used      | Add             |
|-------------------|----------------|-----------------|
| /PN 12            | 13 minutes ago |                 |
| VPN 27            | 5 hours ago    | Edit            |
| zISV Lab ASA 19   | 15 days ago    | 🔋 Delete        |
| IBM ASA POK (SSL) | never          |                 |
| zISV Lab ASA 13   | never          | Import          |
|                   |                | E <u>x</u> port |
|                   |                |                 |
|                   |                |                 |

3) In the Choose a VPN Connection Type window, select Cisco AnyConnect Compatable VPN (openconnect) and click Create.

| V 💿 | _ X                                                                                                    |
|-----|----------------------------------------------------------------------------------------------------|
| 77  | Choose a VPN Connection Type                                                                                                    |
| V   | Select the type of VPN you wish to use for the new<br>connection. If the type of VPN connection you wish to<br>create does not appear in the list, you may not have the<br>correct VPN plugin installed. |
|     | Cisco AnyConnect Compatible VPN (openconnect) 😂                                                                                                    |
|     | Compatible with Cisco AnyConnect SSL VPN.                                                                                                    |
|     | 🧏 <u>C</u> ancel Create                                                                                                    |

4) Name the connection and enter "198.81.193.13" in the Gateway field.

| Connection <u>n</u> ame:                  |  |
|-------------------------------------------|--|
| Connect <u>a</u> utomatically             |  |
|                                           |  |
| VPN IPv4 Settings                         |  |
| General                                   |  |
| <u>G</u> ateway:                          |  |
| CA Certificate: (None)                    |  |
| Proxy:                                    |  |
| Allow Cisco Secure Desktop <u>t</u> rojan |  |
| CSD <u>W</u> rapper Script:               |  |
| Certificate Authentication                |  |
| User Certificate: (None)                  |  |
| Private Key: (None)                       |  |
| Use <u>F</u> SID for key passphrase       |  |
| Available to all users 🦓 Cancel 🔗 Apply   |  |

5) Click the IPv4 Settings tab and change the Method drop down to Automatic (VPN) addresses only.

| Editing ADMIN NETV              | VORK .12        |          | ×  |
|---------------------------------|-----------------|----------|----|
| onnection <u>n</u> ame:         |                 |          |    |
| ] Connect <u>a</u> utomatically |                 |          |    |
| /PN IPv4 Settings               |                 |          |    |
| Method: Automatic (VI           | PN) addresses o | only     |    |
| Addresses                       |                 |          |    |
| Address Netmask                 | Gateway         | Add      |    |
|                                 |                 | C Delet  | 5  |
|                                 |                 | 8 Delete |    |
|                                 |                 |          |    |
|                                 |                 |          |    |
| DNS servers:                    |                 |          |    |
| <u>Coarch demains</u>           |                 |          |    |
| <u>search domains:</u>          |                 |          |    |
|                                 |                 | Routes   |    |
|                                 |                 |          |    |
| Available to all users          | X Cancel        | Ann      |    |
|                                 | M Cancer        | , the    | ., |
|                                 |                 |          |    |

6) Click the Routes... button and check Use this connection only for resources on its network.

| Address             | Netmask       | Gateway      | Metric | <u>A</u> dd |
|---------------------|---------------|--------------|--------|-------------|
|                     |               |              |        | B Delete    |
|                     |               |              |        |             |
|                     |               |              |        |             |
|                     |               |              |        |             |
| □ Ignore a          | automatically | obtained rou | tes    |             |
| ☐ I <u>gn</u> ore a | automatically | obtained rou | tes    |             |

7) Click OK all the way back to your desktop, then left click the NetworkManager icon, select VPN Connections, and click on your newly created VPN connection.

|        |                                         | Wired Network<br>disconnected          |                  |
|--------|-----------------------------------------|----------------------------------------|------------------|
|        |                                         | Wireless Networks<br>IBM<br>Disconnect |                  |
| -<br>- | ADMIN NETWORK .12                       | 2WIRE652                               | Cha <sup>e</sup> |
|        | IBM ASA POK (SSL)                       | ATT840                                 | 01 <del>6</del>  |
|        | VPN 12<br>VPN 27                        | IBMVISITOR                             | di               |
|        | zISV Lab ASA 13                         | VPN Connections                        | >                |
|        | zISV Lab ASA 19                         | Connect to Hidden Wireless Network     |                  |
|        | <u>C</u> onfigure VPN<br>Disconnect VPN | Create <u>N</u> ew Wireless Network    | 22:03            |

8) In the top right corner of the new window, click the button that looks like a cable plug.

| N host    |                                 |
|-----------|---------------------------------|
| Automatic | ally start connecting next time |
| Select    | a host to fetch the login form  |
|           |                                 |
|           |                                 |
|           | 🔀 <u>C</u> ancel                |
| > Log     |                                 |
|           |                                 |
|           | <u>C</u> lose                   |

9) **Select the zDTSC-GUEST group** and enter your VPN credentials. Then Click Login. Please note that the timeout period is very short for entering this information. If you do not enter your credentials and click Login within about 10 seconds, the connection will fail.

| 🔍 Connect to VPN '.1                       | 13 vendor network' 🗕 🗆 🗙 |  |  |  |  |  |
|--------------------------------------------|--------------------------|--|--|--|--|--|
| VPN host 198.81.193.1                      | .3                       |  |  |  |  |  |
| □ Automatically start connecting next time |                          |  |  |  |  |  |
| Please enter your username and password.   |                          |  |  |  |  |  |
| GROUP:                                     | zDTSC-GUEST              |  |  |  |  |  |
| Username:                                  | etpdxxx                  |  |  |  |  |  |
| Password:                                  | •••••                    |  |  |  |  |  |
| ✓ Save passwords                           | Cancel Login             |  |  |  |  |  |
| ▷ Log                                      |                          |  |  |  |  |  |
|                                            | Close                    |  |  |  |  |  |

10) Once you've successfully connected, the NetworkManager icon will show a lock indicating that the VPN tunnel is established.

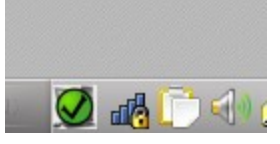

11) To disconnect the VPN, left click the NetworkManager icon, click VPN Connections, and click Disconnect VPN.

## DEB-Based Linux OpenConnect Installation

Run the following command from a shell:

### sudo apt-get install network-manager-openconnect

Once the OpenConnect client has been installed, follow the instructions in the previous section to configure it.